## CONHECER A TERRA - TIPOS DE MAPAS

7º Ano - GEOGRAFIA

## Guião de Tarefas

- 1 Abre o Google Earth, centra na imagem Portugal e no menu selecciona **Adicionar** e em seguida **Sobreposição de imagem.**
- 2 Na Janela que se abriu, atribuiu um nome (ex. Atlas) e selecciona o campo **Actualizar.** Nesta mesma janela selecciona o campo **Parâmetros de WMS** (Web Map Services).
- 3 Abre-se uma nova janela Parâmetros do serviço de mapeamento Web, selecciona o campo adicionar (topo superior direito), insere o URL <u>http://mapas.igeo.pt/wms/atlas</u> e clica em OK.

| Google Earth – Parâmetro                   | s do Serviço de mapeamento da                          | Web                                                    |                                                                                                    |                    | 8 23   |  |  |  |  |  |  |  |
|--------------------------------------------|--------------------------------------------------------|--------------------------------------------------------|----------------------------------------------------------------------------------------------------|--------------------|--------|--|--|--|--|--|--|--|
| vidor WMS: Seleccionar o                   | u adicionar URL do servidor WMS                        |                                                        |                                                                                                    | Adicionar Editar R | emover |  |  |  |  |  |  |  |
| va as camadas que deseja<br>Jamadas opacas | visualizar do lado esquerdo para o o                   | direito. Ordene as camadas de forma a que              | a a que as camadas transparentes se sigam às camadas opacas na lista "Camadas Seleccionadas".<br>Camadas Seleccionadas |                    |        |  |  |  |  |  |  |  |
|                                            | Google Earth – Intro<br>URL<br>http://mapas.igeo.pt/vm | Adicionar -><br>oduzir URL do servidor WMS<br>rs/atlas | )<br>                                                                                                    | ×                  |        |  |  |  |  |  |  |  |
| Camadas transparentes                      |                                                        |                                                        |                                                                                                    |                    |        |  |  |  |  |  |  |  |

4- Surge no campo Camadas transparentes os temas disponíveis. Selecciona Áreas Protegidas e clica em Adicionar. Este tema passará para o campo Camadas seleccionadas. Em seguida clica em OK nas janelas abertas. Repara no mapa que aparece - mapa temático das Áreas Protegida em Portugal Continental.

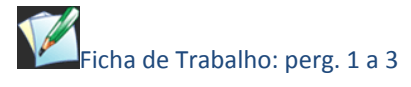

- 5 Fecha o Google Earth e abre o site do Instituto Geográfico Português http://mapas.igeo.pt e clica nos mapas interactivos (visualizador)
- 6 No topo superior encontras uma barra de ferramentas, com funcionalidades diversa:

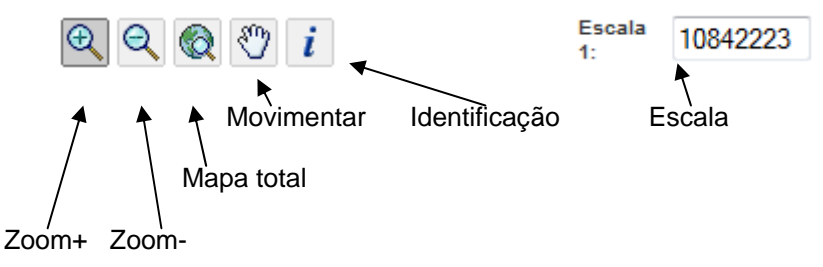

- 7 Desloca o rato para o mini-mapa que encontras no canto inferior direito do ecrã, surge uma mão, clica no botão esquerdo do rato, e aparece-te um novo mapa. Repara no que aconteceu à escala do mapa. Na Legenda, lado direito, desactiva o campo Cartografia de base, retirando do quadrado o ✓, e clica em Actualizar mapa Vê o que aconteceu à área representada no mapa.
- 8 Altera, no canto superior direito, a escala para o valor 3 500 000, e clica em Actualizar mapa. Em seguida altera novamente a escala para o valor 50 000, clica em Actualizar mapa, em seguida vai à legenda e activa o campo da cartografia base 1:100 000 e volta a Actualizar mapa. Altera mais uma vez a escala, mas agora para o valor 2000, clica em Actualizar mapa, e na legenda activa o campo da Cartografia base Ortos e volta a Actualizar mapa. Retira conclusões quanto à área representada e quantidade de pormenor existente nos três últimos mapas.
- 9 Na legenda, activa todos os campos da CAOP (Carta Administrativa Oficial de Portugal). Com o botão zoom+ Clica num ponto do mapa até veres com bastante pormenor essa área, e com o botão identificador clica sobre um ponto no mapa. Abre-se uma nova janela com informação detalhada relativamente à área seleccionada, no que diz respeito: à Freguesia, Concelho, Distrito e NUT's a que pertence, bem como as respectivas áreas, altitude máxima e mínima.

| <u>Frequesias</u> |       |               |                 |          |      |      |          |                 |       |         |         |               |      |           |                           |                                                                   |                             |                                 |                                                                                                    |
|-------------------|-------|---------------|-----------------|----------|------|------|----------|-----------------|-------|---------|---------|---------------|------|-----------|---------------------------|-------------------------------------------------------------------|-----------------------------|---------------------------------|----------------------------------------------------------------------------------------------------|
| DICOFRE           | FREG  | UE            | SIA             | CONCELHO |      | 10   | DISTRITO |                 |       | DICO OU |         | UTRAS_INF ARE |      | AREA20    | EA2008_1                  |                                                                   |                             | nhas                            |                                                                                                    |
| 050608            | OLEIF | ROS           | ;               | OLEI     | ROS  |      | CASTE    | LO BRANCO       |       | 0506    | Mais    | informaçã     | 0    | 11549.0   | 36                        |                                                                   |                             |                                 |                                                                                                    |
| <u>Concelhos</u>  |       |               |                 |          |      |      |          |                 |       |         |         |               |      |           |                           |                                                                   |                             |                                 |                                                                                                    |
| CONCELHO          | DICO  | DI            | DISTRI          |          | UM_F | REGU | ENUI     | 3 NUT3_DSG      | NUL   | 2 NU12  | _DSG    | AREA200       | 08_1 | ALI_MAX   | ALI_MIN                   |                                                                   | =                           |                                 | =                                                                                                    |
| OLEIROS           | 0506  | 05            | CASTEL<br>BRANC | 0 12     | 2    |      | 166      | INTERIOR<br>SUL | 16    | CENT    | RO      | 47109.17      | 73   | 1082.000  | 250.000                   |                                                                   |                             |                                 |                                                                                                    |
| <u>Distritos</u>  |       |               |                 |          |      |      |          |                 |       |         |         |               |      |           |                           |                                                                   |                             |                                 |                                                                                                    |
| DISTRITO          |       |               |                 |          | DI   | NUM  | _FREG    | UE              | NU    | M_COM   | ICE     |               | ARE  | A2008_1   |                           |                                                                   |                             |                                 | -                                                                                                    |
| CASTELO BR        | RANCO | )             |                 |          | 05   | 160  |          |                 | 11    |         |         |               | 662  | 746.125   |                           |                                                                   |                             |                                 |                                                                                                    |
| NUT3              |       |               |                 |          |      |      |          |                 |       |         |         |               |      |           |                           |                                                                   |                             |                                 |                                                                                                    |
| UT3_DSG           | DIOD  | ~             |                 |          |      | NUT3 | NU       | T2_DSG          | N     | UM_FR   | EGUE    |               | AF   | REA2008_1 |                           |                                                                   | -                           | nnas                            |                                                                                                    |
|                   | RIOR  | 301           | -               |          |      | 100  | CE       | NIRO            | 4.    | 2       |         |               | 19   | 0474.910  |                           |                                                                   |                             |                                 |                                                                                                    |
| NUT2 DSG          |       |               |                 | NUT      | 2    |      | NUM F    | REGUE           |       |         |         | AREA200       | 81   |           |                           |                                                                   |                             |                                 |                                                                                                    |
|                   |       |               |                 |          | _    |      |          |                 |       |         |         |               |      |           |                           |                                                                   | -                           |                                 | -                                                                                                    |
| luído             |       |               |                 |          |      |      | •        | Internet   Mo   | do Pr | otegido | : Activ | ado           |      |           | • 1009                    | ~ ~                                                               |                             |                                 |                                                                                                    |
| IGP © 2007        |       | a provide the |                 |          |      |      |          | 1               |       | 1       |         | The           |      | TV<br>re  | Iark or unr<br>move layer | reguesia<br>Central<br>oncelho<br>mark bo<br>r and Re<br>ctualiza | Lint<br>os G<br>xes<br>drav | has<br>Centra<br>to ac<br>w Map | I +                                                                                                    |
|                   |       |               |                 |          |      |      |          |                 |       |         |         |               |      |           | 2                         |                                                                   | -                           |                                 | and the second second se |
|                   |       |               |                 |          |      |      |          |                 |       |         |         |               |      |           |                           |                                                                   |                             |                                 |                                                                                                    |

🚄 Dar resposta às questões da Ficha de Trabalho

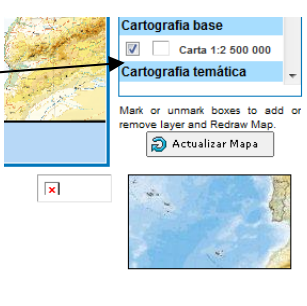

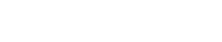

🗐 Actualizar Mapa

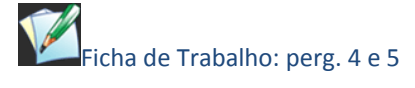